# 大 连 高 新 区 企 业 和 社 会 面 疫 情 防 控 组 关于高新区各相关单位落实 "e 大连" 场所码防疫登记工作的通知

各街道办事处、各相关企业:

为进一步做好疫情精准防控工作,通过信息化技术手段助力常态化疫情防控,市疫情防控指挥部依托"e大连"APP,上线"场所码"应用场景。现就落实"e大连"场所码防疫登记工作通知如下。:

 各相关企业按照附件指导,由专人在"e 大连"APP 上注册并申领场所码,将场所码打印好张贴在入口处醒目位
 置。督查顾客用"e 大连"APP或微信小程序进行扫码登记, 查验顾客健康码和核酸检测报告;

 2.各街道按照属地化管理原则,监督辖区相关企业申领 并张贴场所码,从严落实顾客扫描场所码登记工作。

附件: e 大连场所码申领及扫码登记指南

大连高新区企业和社会面疫情防控组

高新区经济发展局(代章)

2022年5月10日

1

附件

# e 大连场所码申领及扫码登记指南 APP 下载及实名认证指南

#### ■ 下载并登录 APP

01 在苹果或安卓应用市场,搜索并下载"e 大连"市民云 APP。

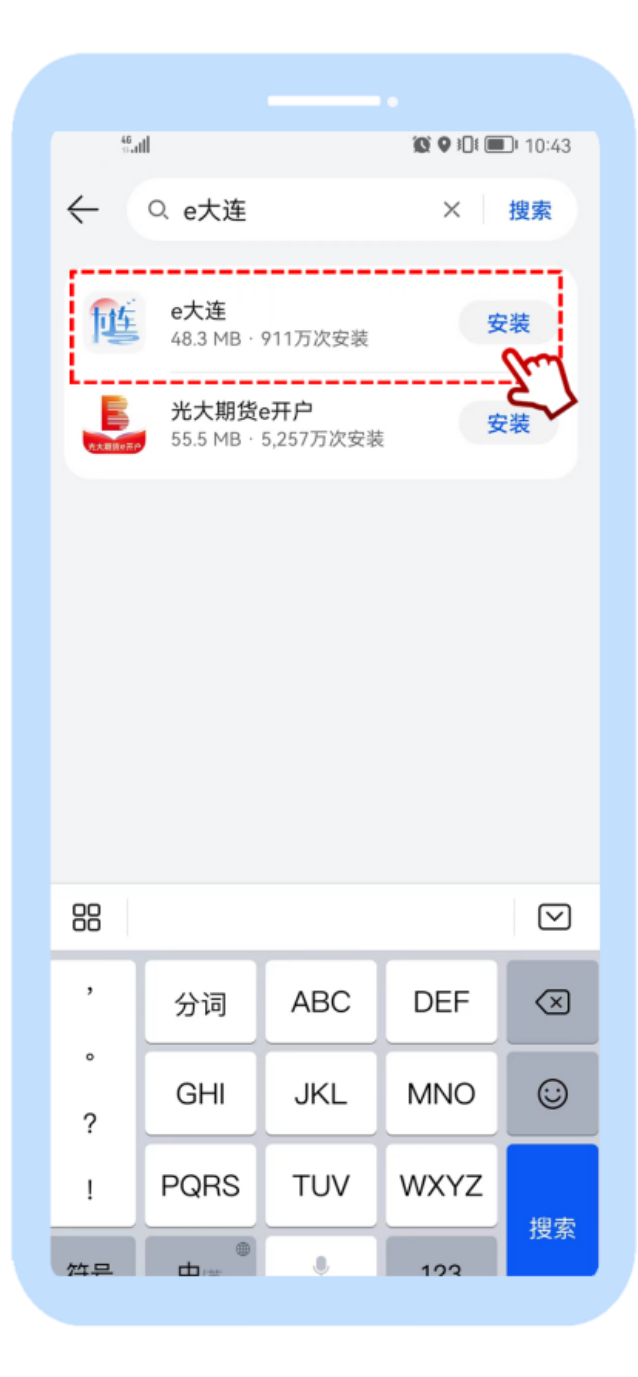

02 打开"e大连"市民云 APP 后,点击右下角"我的",点击"登录/注册"。

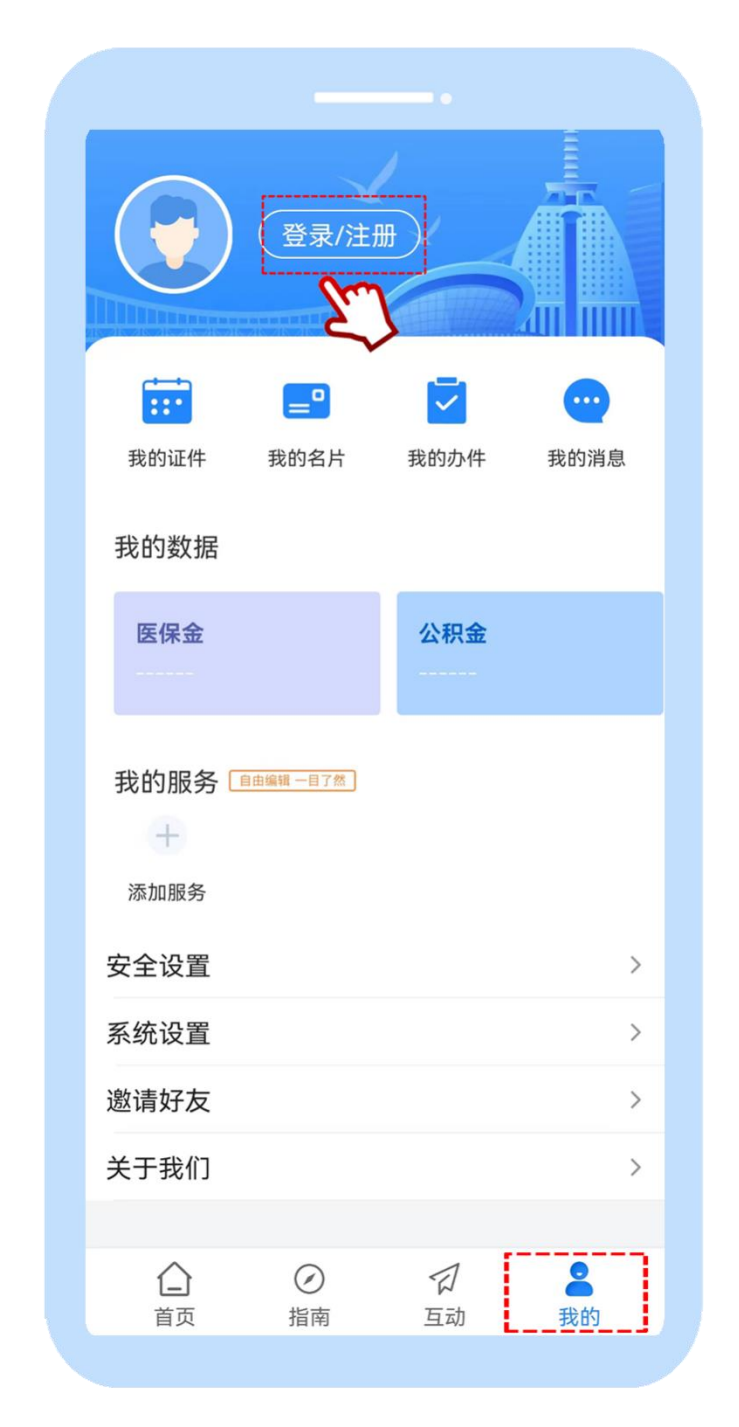

(如果您已注册过 APP, 请直接登录, 未注册的用户请先完成注册)

# ■ 注册"e大连"市民云

01 未注册过 APP 的用户,点击"注册账号",完成注册。

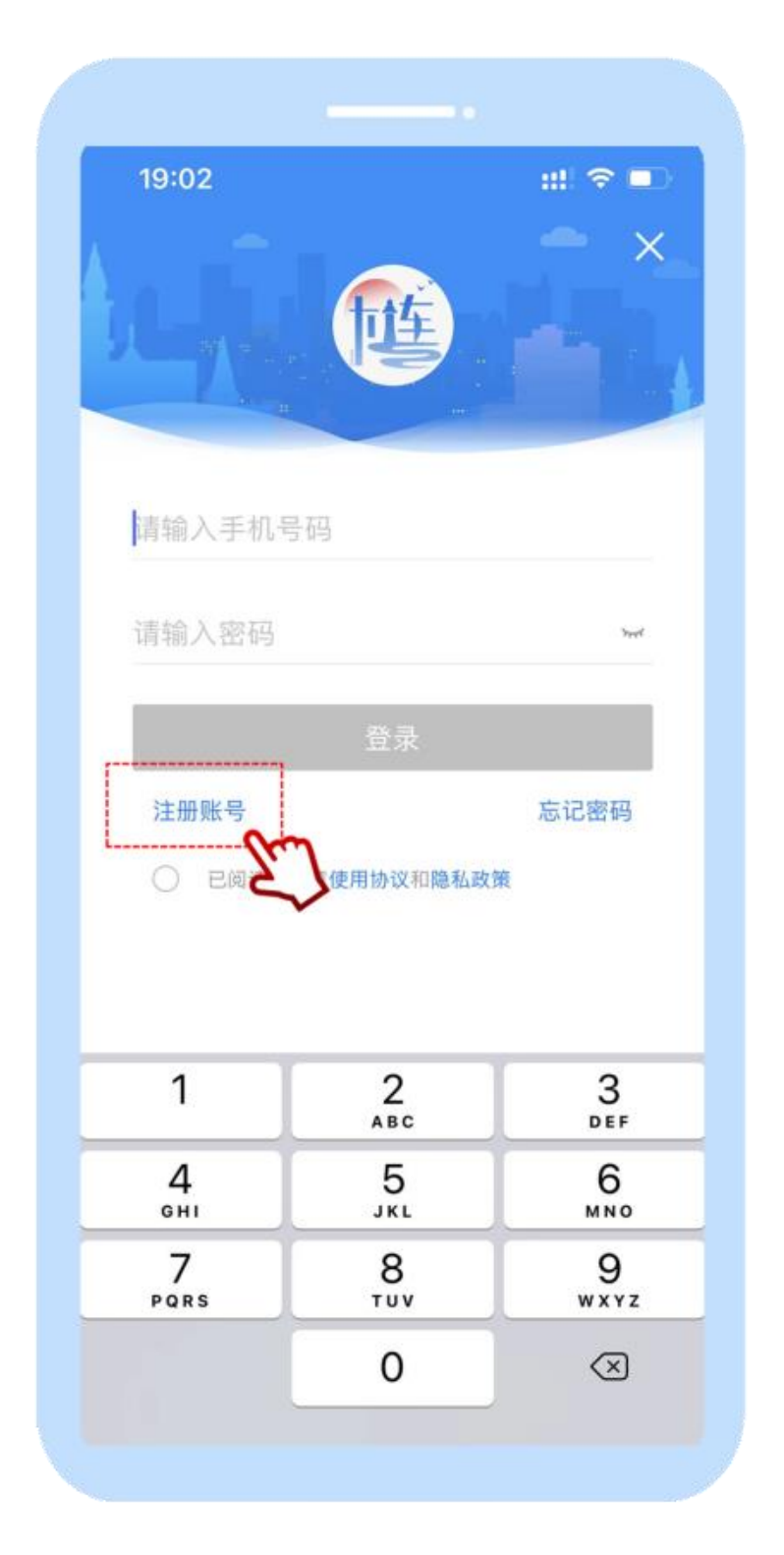

02 输入手机号,完成密码设置,点击"立即注册"。

| 19:02                 | 注                                           | •••••••••••••••••••••••••••••••••••••• | ?∎  |
|-----------------------|---------------------------------------------|----------------------------------------|-----|
|                       | t                                           | 生                                      |     |
| 请输入手                  | 戶机号码                                        |                                        |     |
| 请输入别                  | ☆证码                                         | 获取到                                    | 佥证码 |
| 请输入图                  | 密码                                          |                                        | 74  |
| 密码规则:<br>字符其中3<br>〇 ē | 由8-16位的大写写<br>E种或以上组成<br>已阅读并同意 <b>使用</b> 材 | 字母、小写字母、数字<br>办议和 <b>隐私政策</b>          | 、特殊 |
|                       | 立即                                          | 注册                                     | Sm  |

#### ■ 实名认证

01 注册成功后,根据系统提示,点击"去实名"。

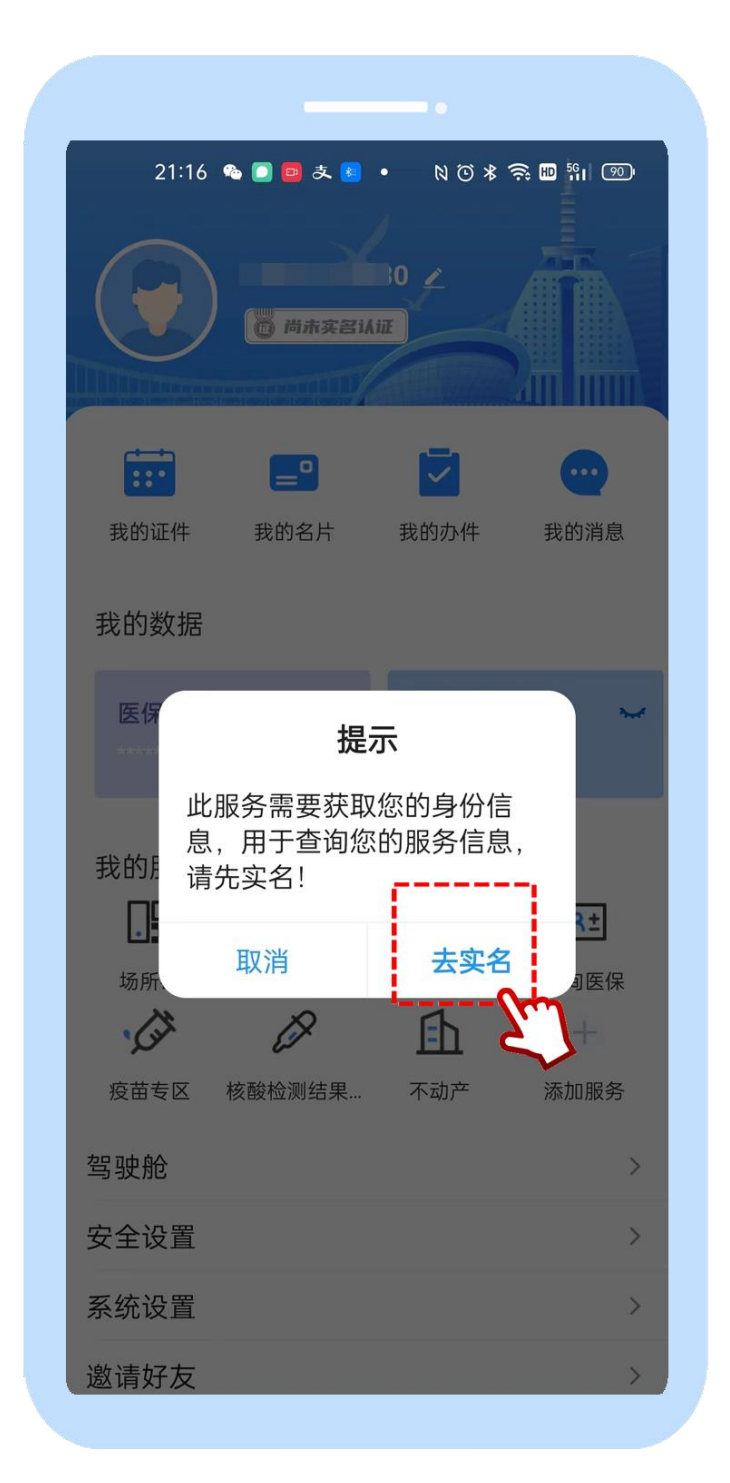

02 根据实际情况,选择实名认证方式。

(以人脸识别认证为例)

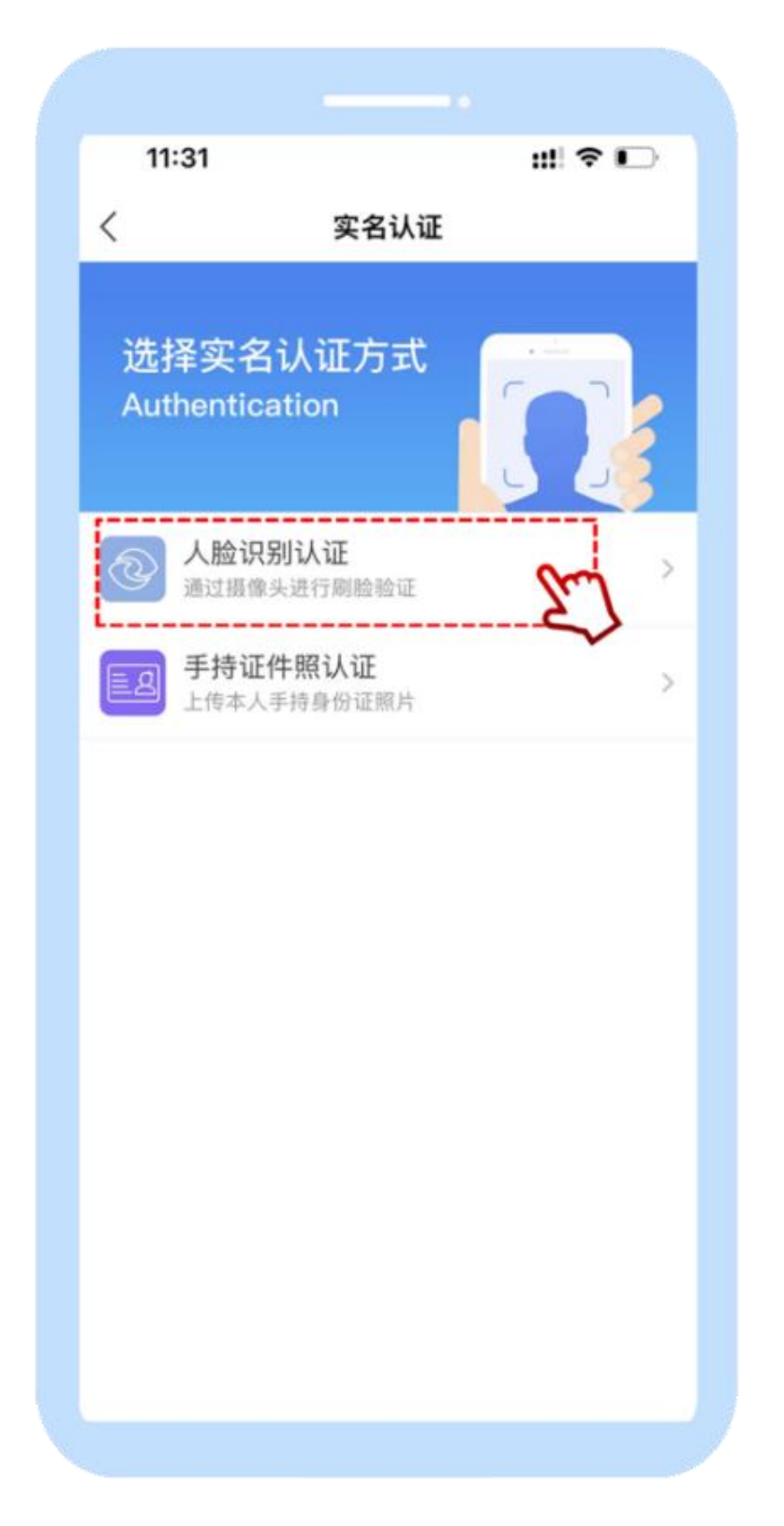

03 按要求输入姓名,身份证号信息,输入完成,点击"确定并提交"。

| 11:31   |         |        | ::!!   | ? ∎  |
|---------|---------|--------|--------|------|
| <       | 5       | 实名认证   |        |      |
| 真实姓名    | 刘       |        |        | ୮୦   |
| 身份证号    | 210:    |        | 57     |      |
| *温馨提示:e | 大连需要您的  | 身份证号、如 | 4名讲行实名 | 认证,并 |
| 承诺对您的用  | 月户隐私予以任 | 呆护,请放心 | 使用。    |      |
|         | 确       | 定并提交   | (      | m    |
| ·       |         |        |        | حربہ |
|         |         |        |        |      |
|         |         |        |        |      |
|         |         |        |        |      |
|         |         |        |        |      |
|         |         |        |        |      |
|         |         |        |        |      |
|         |         |        |        |      |
|         |         |        |        |      |
|         |         |        |        |      |
|         |         |        |        |      |
|         |         |        |        |      |

04 点击确认,根据提示操作,通过"面部识别"完成身份验证。

| 10.1           | 17                               |                                   |               |
|----------------|----------------------------------|-----------------------------------|---------------|
| <              | (7)                              | 名认证                               |               |
| 真实姓名           | ≤ 文                              |                                   |               |
| 身份证号           | 릉 21                             | 7                                 |               |
| *温馨提示<br>承诺对您的 | ie大连需要您的身<br>的用户隐私予以保            | ŀ份证号、姓名说<br>护,请放心使用               | 进行实名认证,并<br>。 |
|                | 确定                               | 主并提交                              |               |
|                | <b>温</b> 为了您的账户安<br>识别特征进行身<br>代 | 馨提示<br>全,我们需要您<br>份信息校验,请<br>分验证。 | 的面部<br>完成身    |
|                | 取消                               | 确                                 | Sm            |
|                |                                  |                                   | $\sim$        |
|                |                                  |                                   |               |
|                |                                  |                                   |               |
|                |                                  |                                   |               |
|                |                                  |                                   |               |
|                |                                  |                                   |               |

05 按照系统提示,做出相应动作。

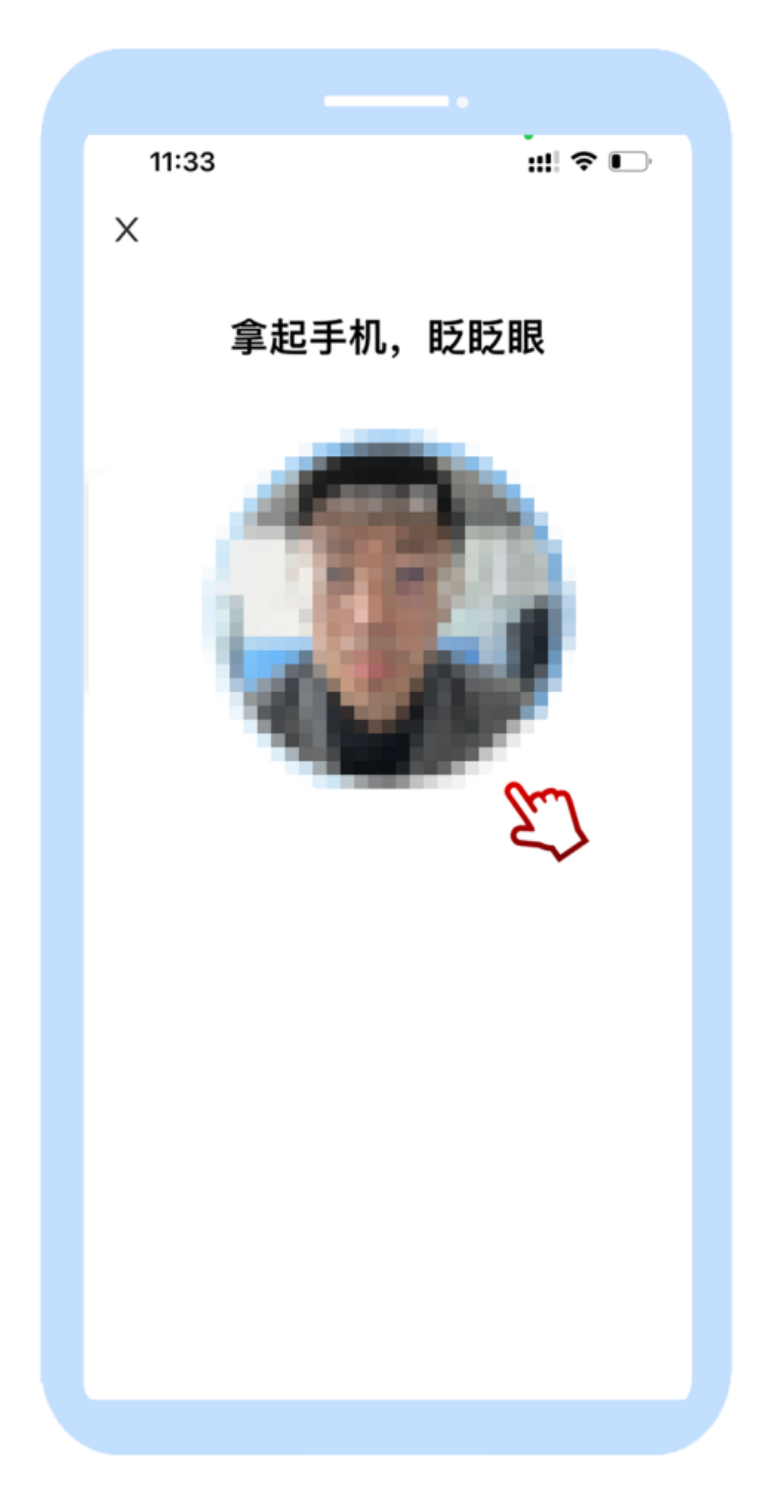

06 实名认证成功,您可以使用 APP 上的所有服务。

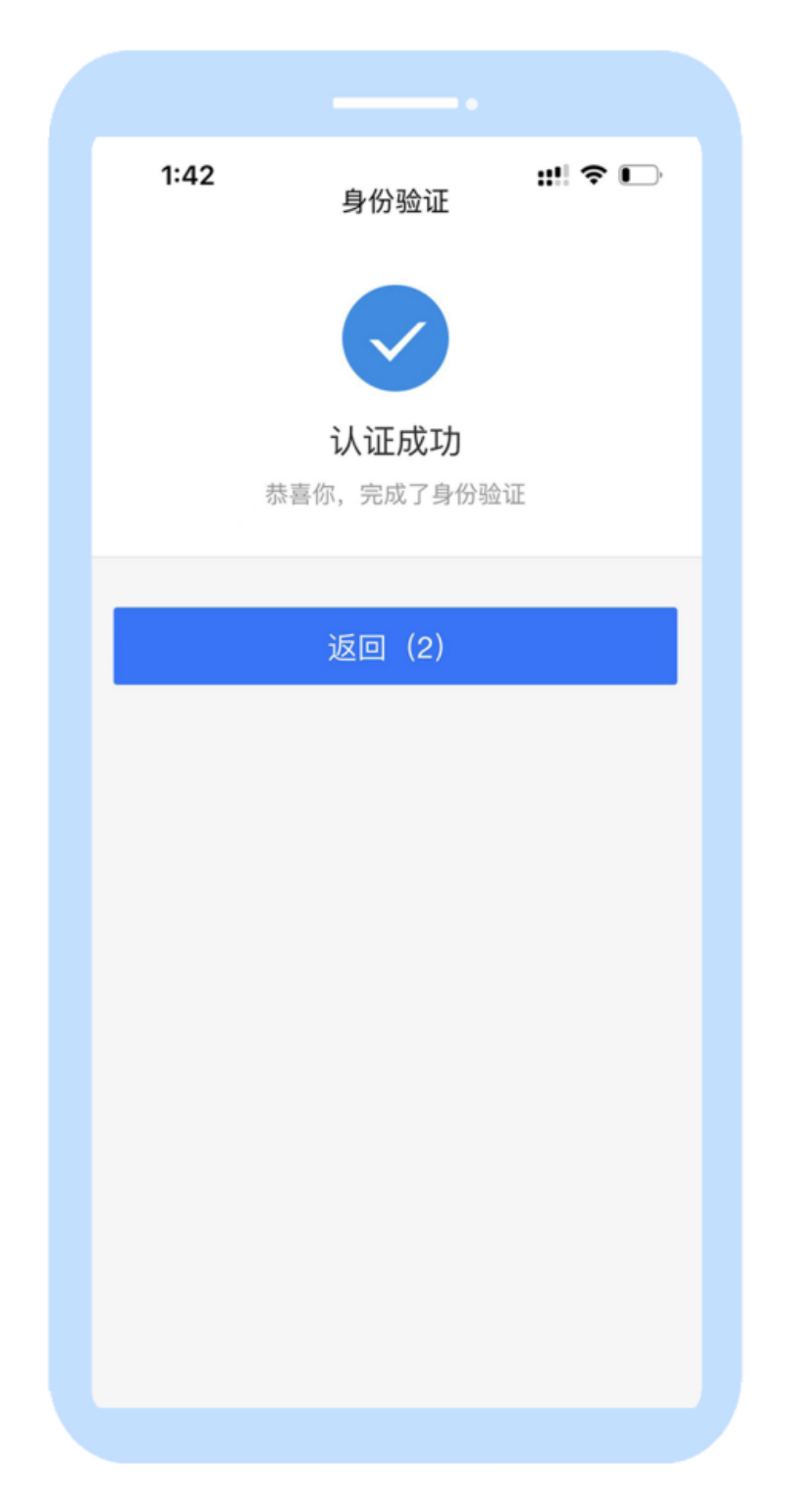

"e大连"市民云微信小程序注册实名认证指南

01 搜索"e大连"市民云小程序

| "奈             | 12:45  ■ 12:45 |
|----------------|----------------|
| 使用过的小程序        | ¥7/H           |
| 10 e大连市民云      |                |
| ○ 大连医大二院自助服务   |                |
| ○ 大连医科大学附属第一医院 |                |
| ○ 大连市自然人社保缴费   | Л              |
| ○ 大连市妇幼保健院     | Л              |
|                |                |
|                |                |
|                |                |
|                |                |
|                |                |
|                |                |
|                |                |
|                |                |
|                |                |

### 02 打开小程序首页,点击"我的"

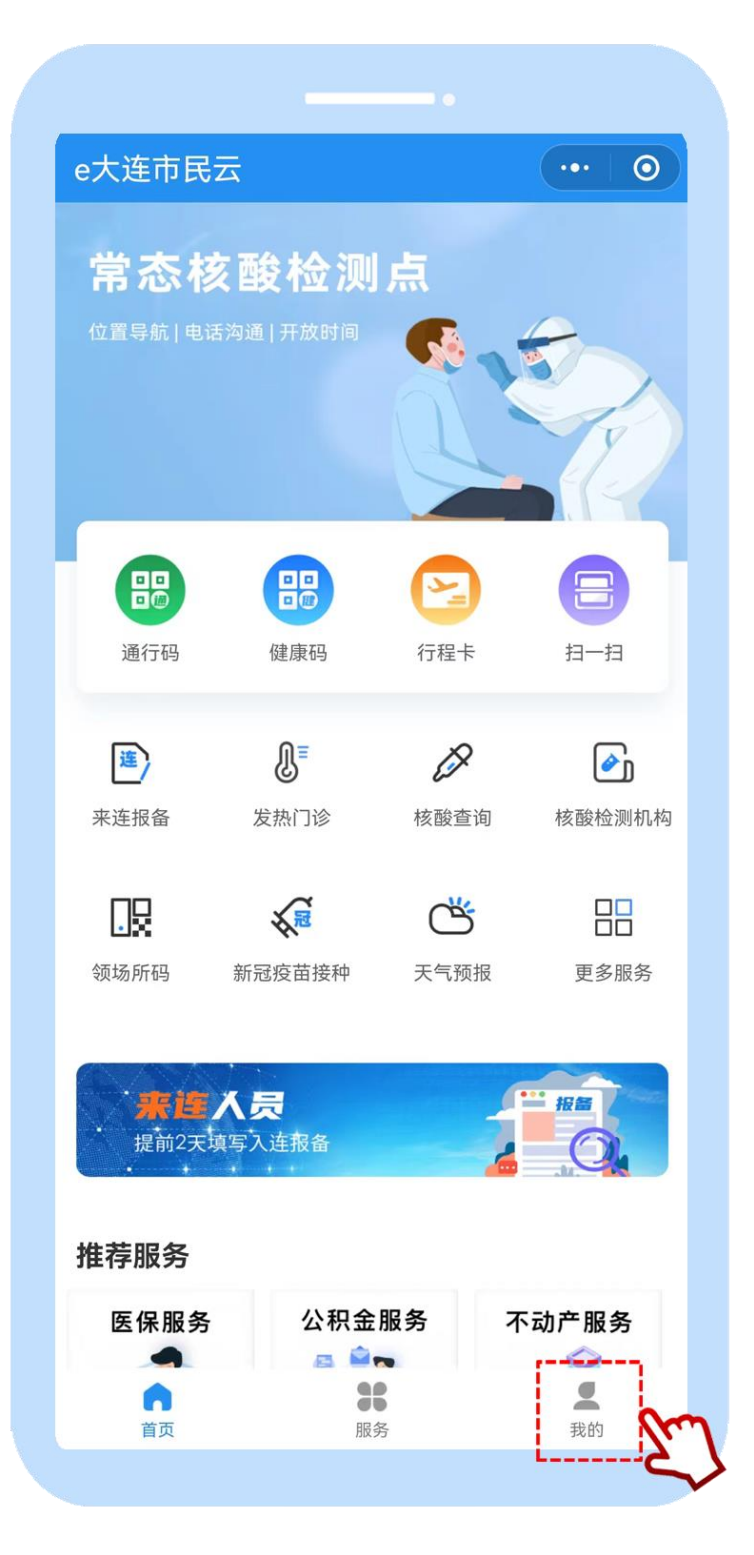

03 点击上方"登录/注册",通过微信或手机号授权,快捷登录。

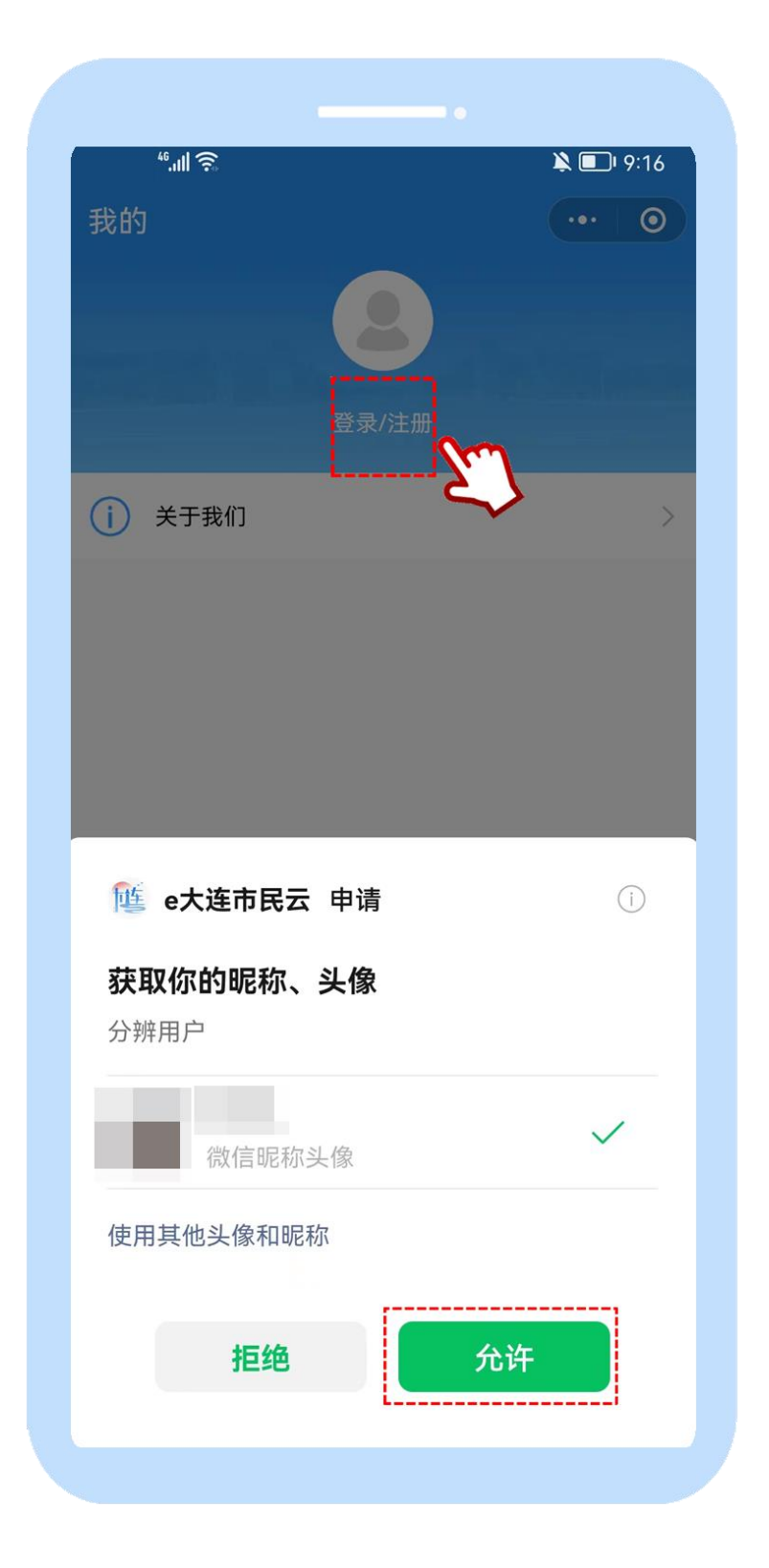

04 未实名认证过"e大连"市民云的用户,点击下方"去实名"。 已实名认证过的用户,可跳过此步骤,直接使用。

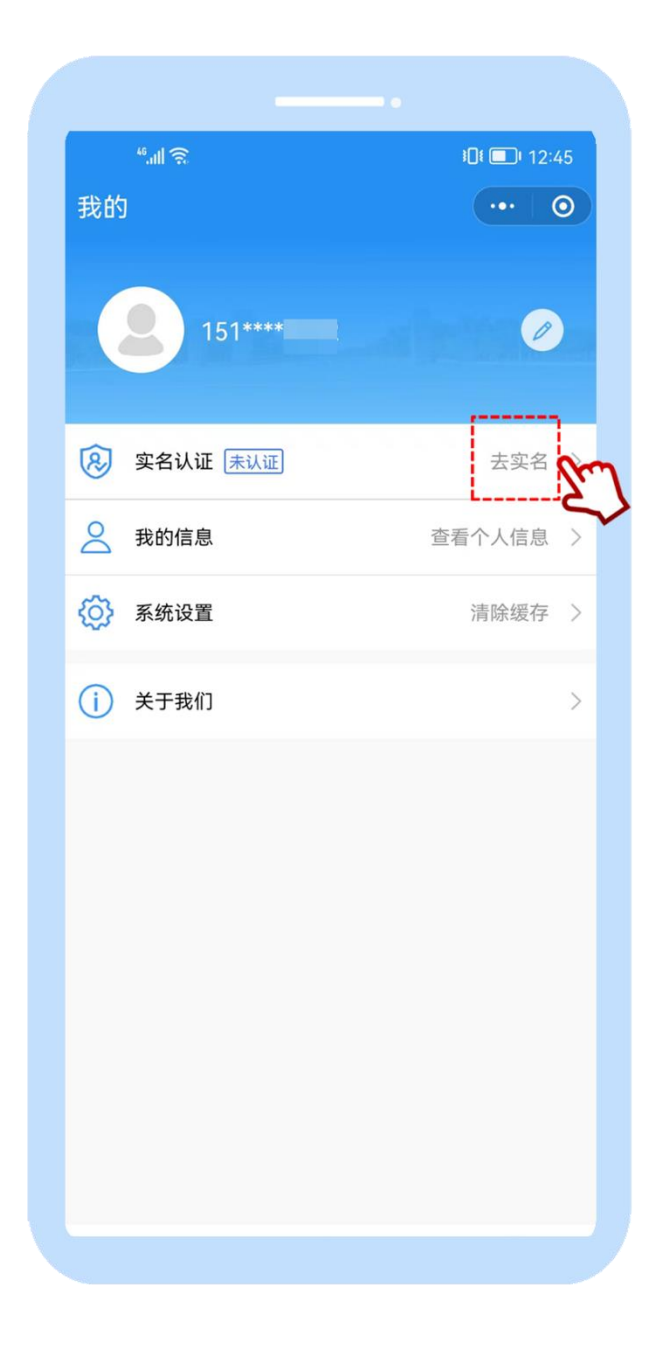

05 输入姓名及身份证号信息,点击"确认提交"。

| ".ull 🙃                                          |                       | 101 🗖      | DI 12:4 | 5  |
|--------------------------------------------------|-----------------------|------------|---------|----|
| < 人脸认证                                           |                       |            | ··   @  |    |
|                                                  | R                     |            |         |    |
| 当前业务需                                            | 要人脸词                  | 只别认证       | E       |    |
| 信息将与当前用                                          | 户绑定(用于                | F身份验证)     |         |    |
| 姓名                                               |                       |            |         | 1  |
| 请输入姓名                                            |                       |            |         |    |
|                                                  |                       |            |         | 1  |
| 身份证号                                             |                       |            |         |    |
| 请输入身份证号                                          |                       |            |         |    |
| <ul> <li>我同意市民云使用我</li> <li>《用户服务协议》和</li> </ul> | 所提交的信<br><b>《隐私协议</b> | 息用于实名<br>》 | 验证      |    |
| 硝                                                | 认提交                   |            |         |    |
| i                                                |                       |            | 2       | 2m |
|                                                  |                       |            |         |    |
|                                                  |                       |            |         |    |
|                                                  |                       |            |         |    |
|                                                  |                       |            |         |    |

06 点击"下一步"后,根据系统提示,完成面部识别动作。

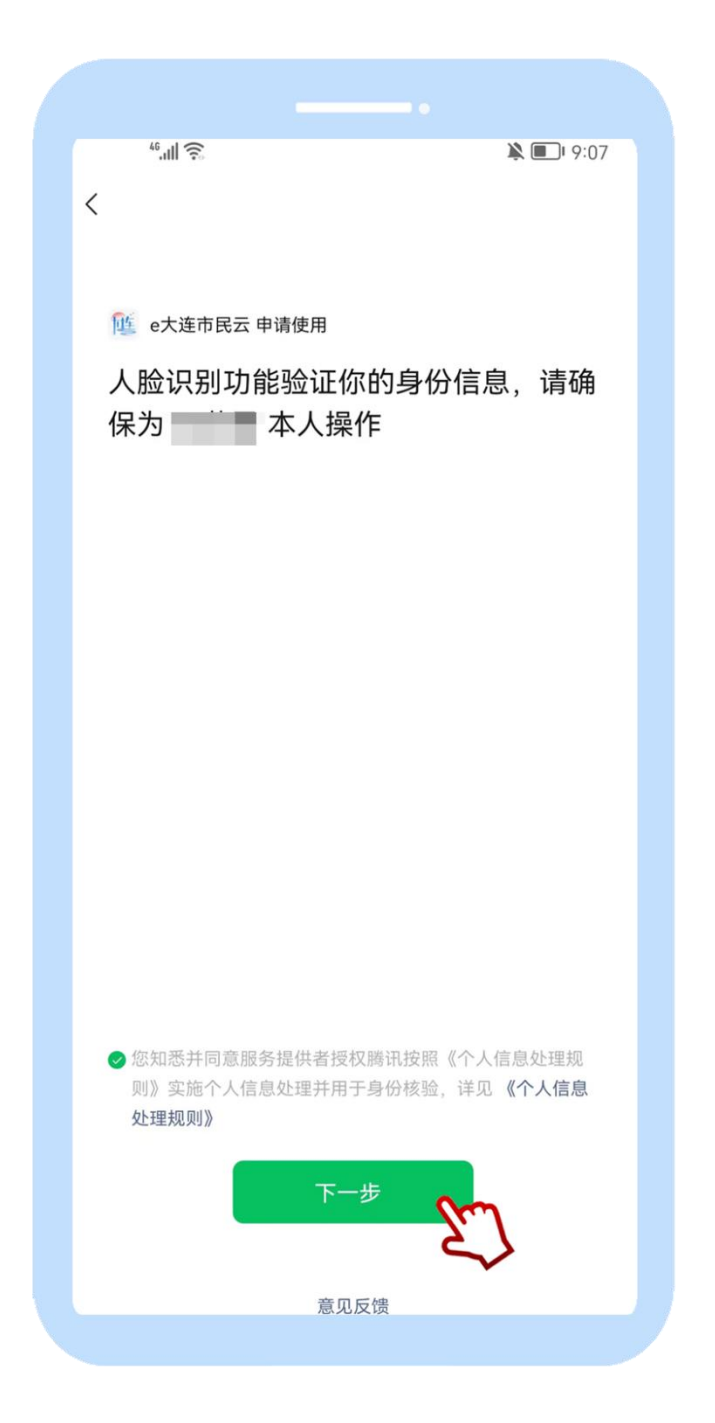

07 "e大连"市民云小程序实名认证成功!

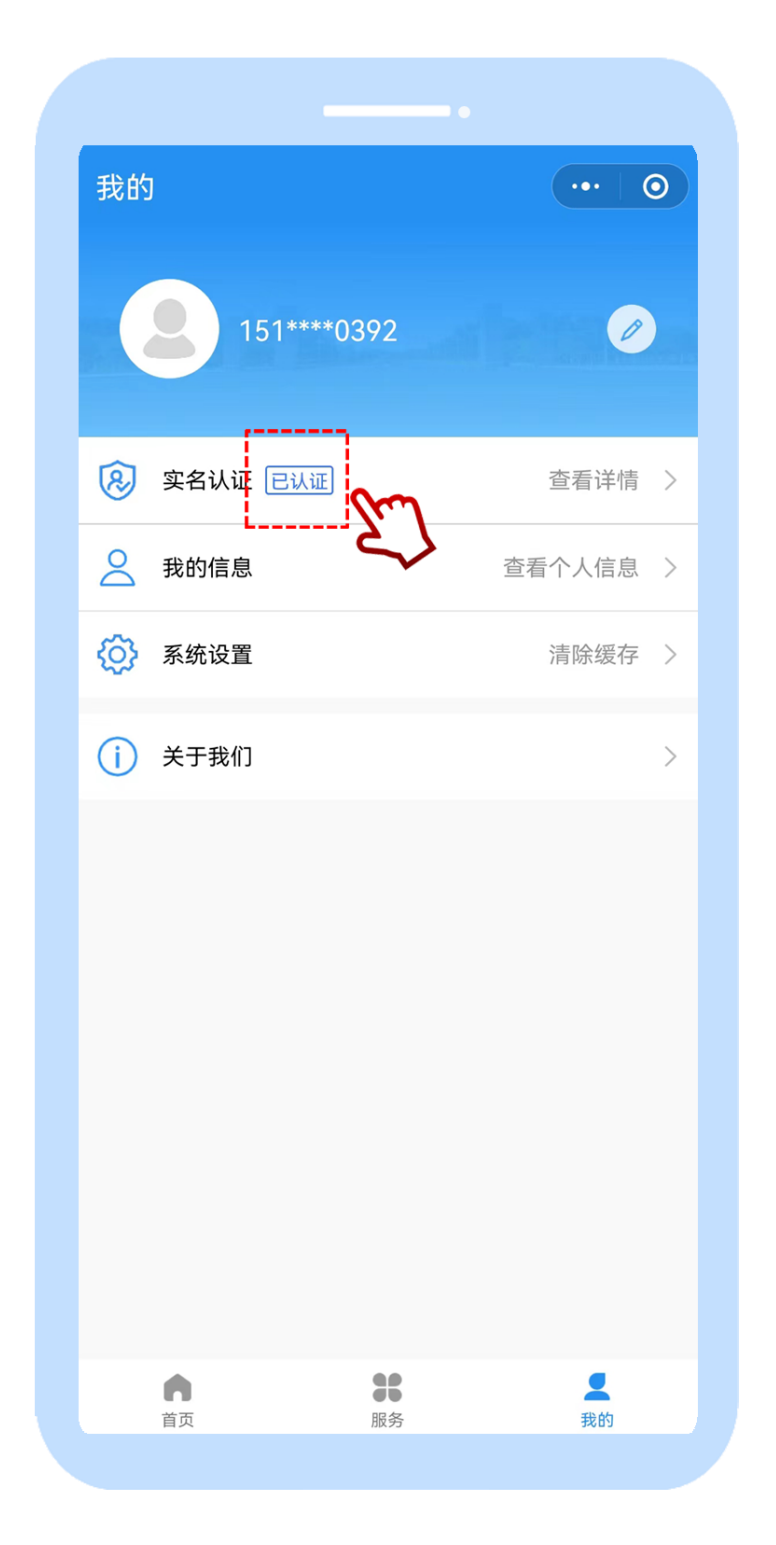

#### 附件 2

# "场所码"申领指南

#### ■ "场所码"申领

01 打开"e大连"市民云 APP, 在首页点击"领场所码"服务。

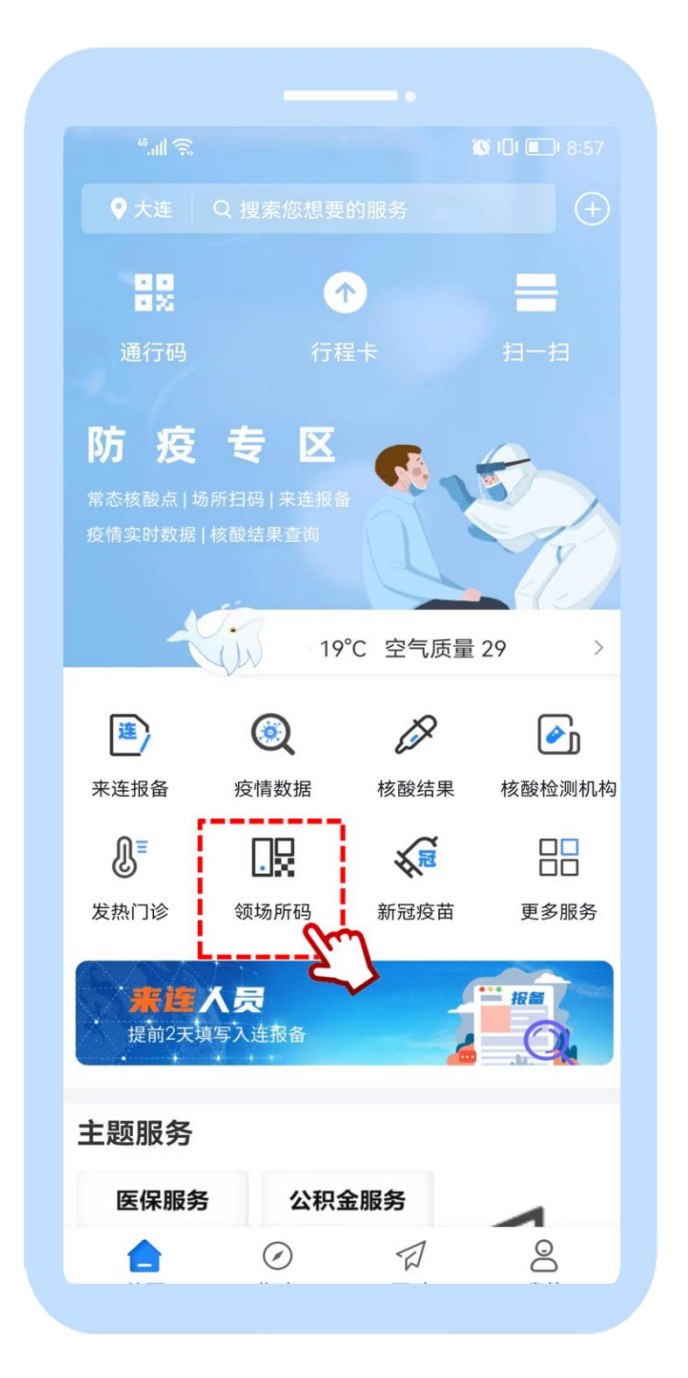

02 点击"场所码申领"

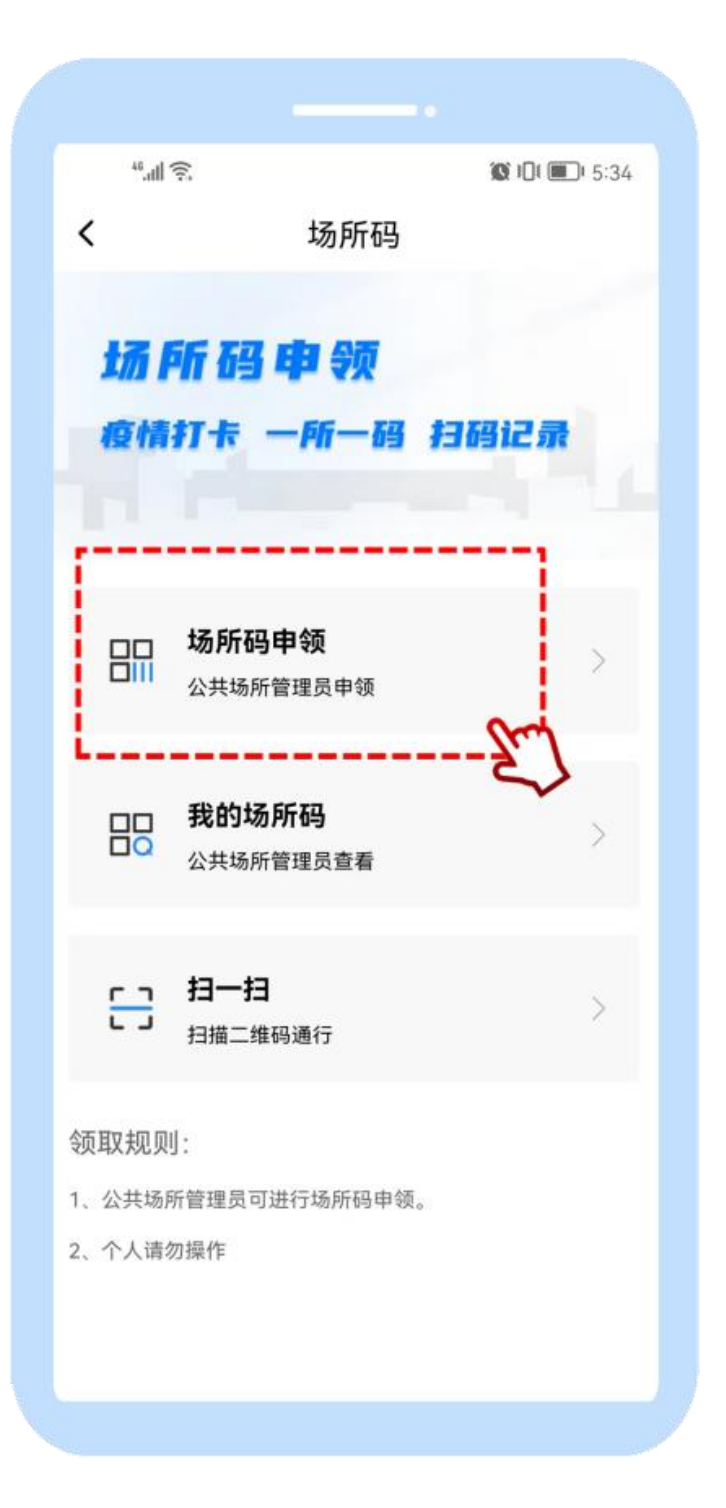

03 根据系统提示,完成信息填写后,点击"提交"。

| <                     | 场所码                    |        |
|-----------------------|------------------------|--------|
| 信息登录                  |                        |        |
| *机构(场所)<br>请选择机构      | ) <b>类型</b><br>(场所) 类型 | ~      |
| *机构(场所)<br>请输入机构      | ) <b>名称</b><br>(场所) 名称 | $\sim$ |
| 统一社会信用                | 1代码<br>社会信用代码          |        |
| *管理员姓名                |                        |        |
| *管理员手机 <sup>-</sup>   | 5                      |        |
| <b>*验证码</b><br>请填写验证码 | 马                      | 获取验证码  |
| *机构(场所)<br>请选择区(市     | ) 地址:<br>)县            | $\sim$ |
| 请填写详细地                |                        |        |
|                       | <b>捷文</b>              | 2      |

#### ■ 查看"场所码"

01 申领成功后,点击"我的场所码",即可看到刚才已经申领下来的"场所码"。

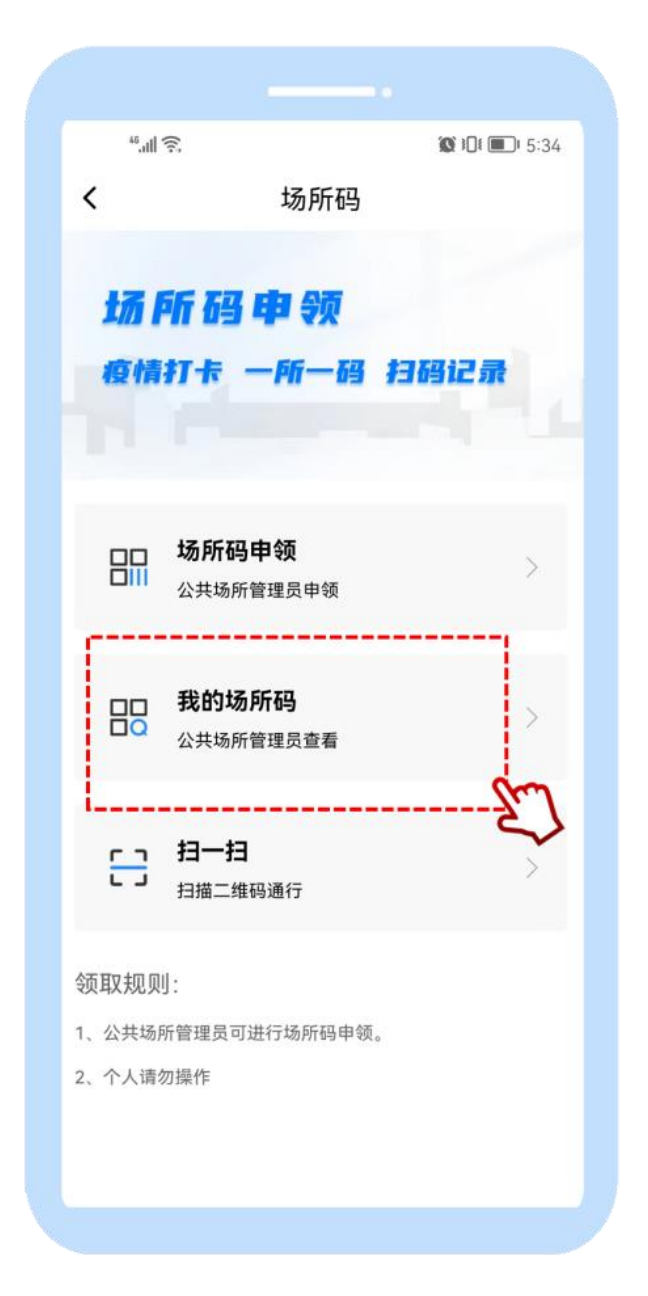

02选择对应"场所码"

| **.ull 🙃       |          | <b>₩ 30</b> 8 <b>■</b> 1 5:49 |
|----------------|----------|-------------------------------|
| < ×            | 场所码      |                               |
| 58 <i>b</i>    |          |                               |
| 管理品·           | Ψ.       |                               |
| 1.44 (场印       | 乐) 类型·   | 其他                            |
| 1/01-3 (-2017) | 17 天王.   |                               |
| 大连市公           | 公共行政服务中心 |                               |
| 管理员:           |          |                               |
| 机构(场列          | 所) 类型:   | 党政机关                          |
| i              |          | £7]                           |
|                |          | *                             |
|                |          |                               |
|                |          |                               |
|                |          |                               |
|                |          |                               |
|                |          |                               |
|                |          |                               |
|                |          |                               |
|                |          |                               |

03 将已申请好的电子版"场所码",保存至相册。

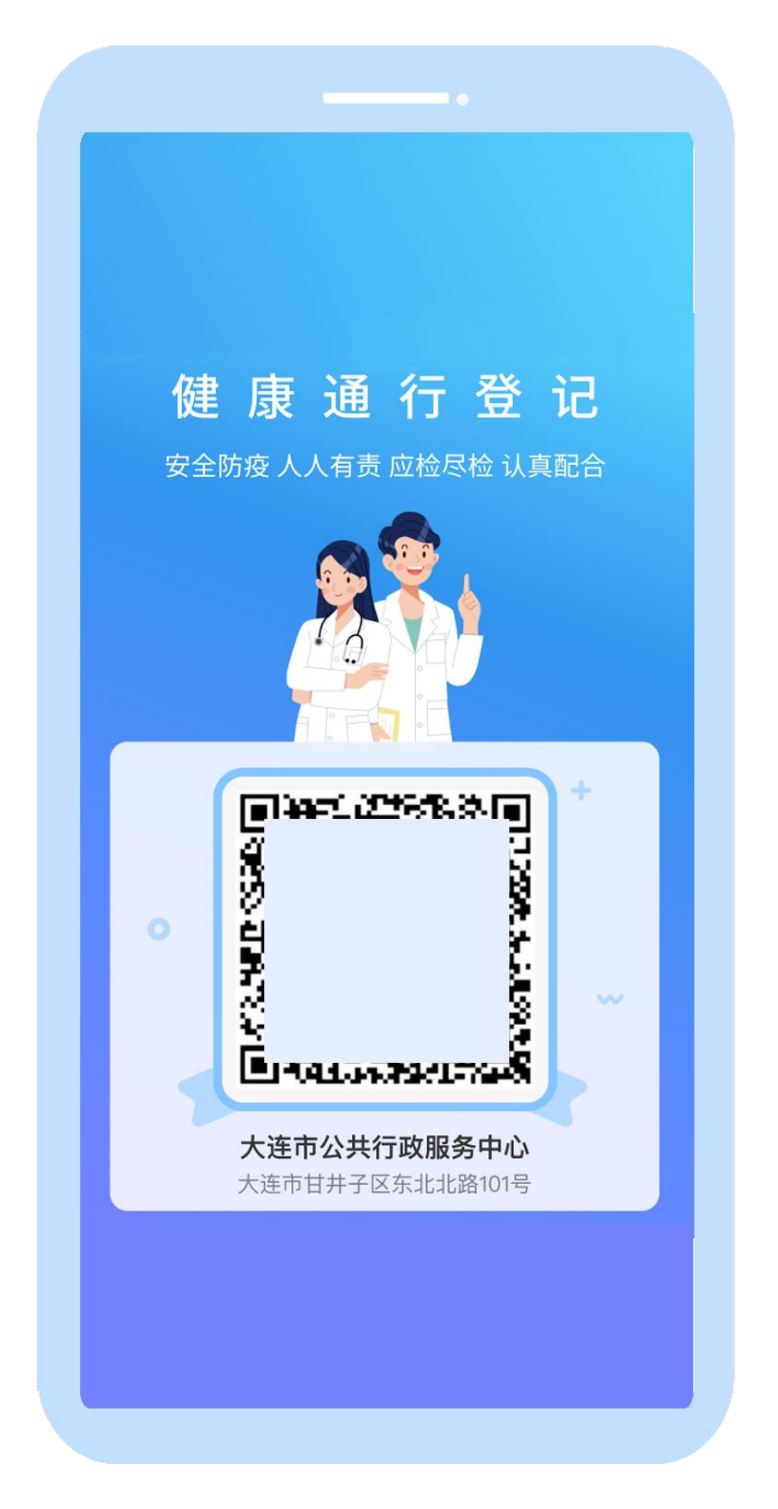

04 打印电子版"场所码",对应粘贴至线下场所。

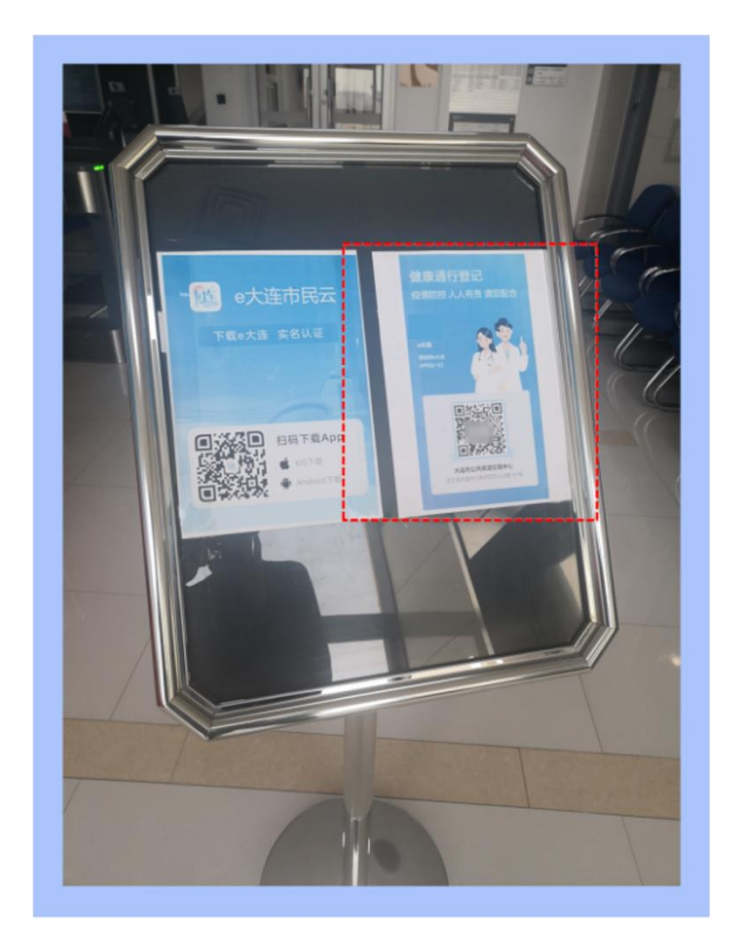

#### 用户扫"场所码"登记指南

# ■ 扫"场所码"登记

01 在线下公共场所,找到"场所码"。

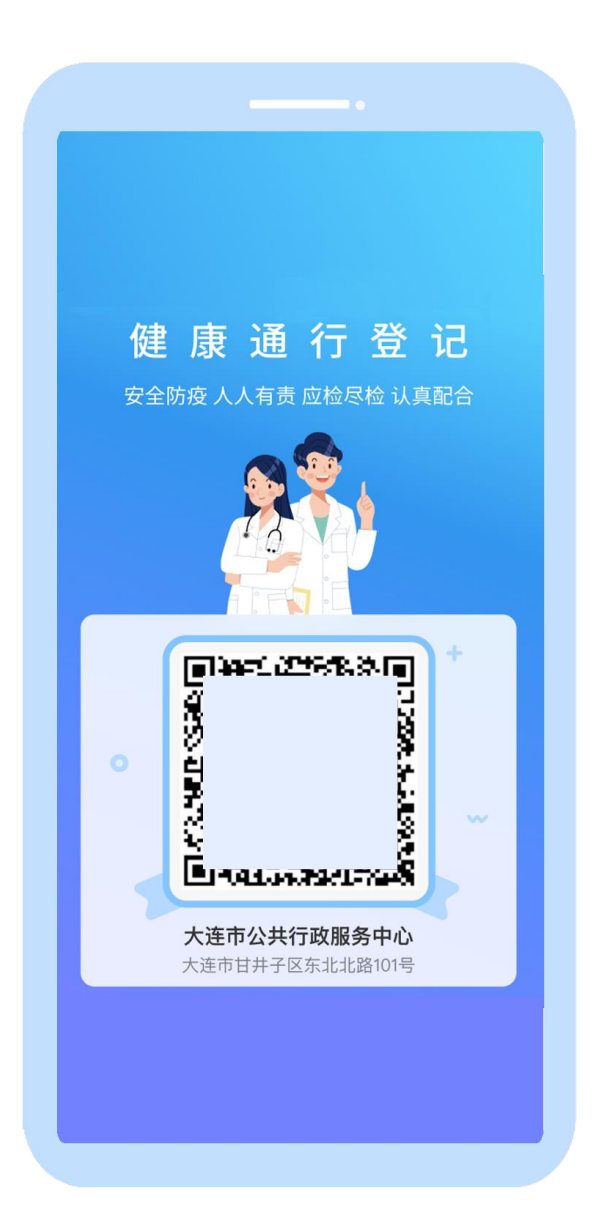

02 通过"e大连"市民云 APP、辽事通 APP 大连频道、"e大连"的 支付宝小程序、微信小程序,扫描线下"场所码"。

(以"e大连"市民云微信小程序为例,点击右上角扫一扫)

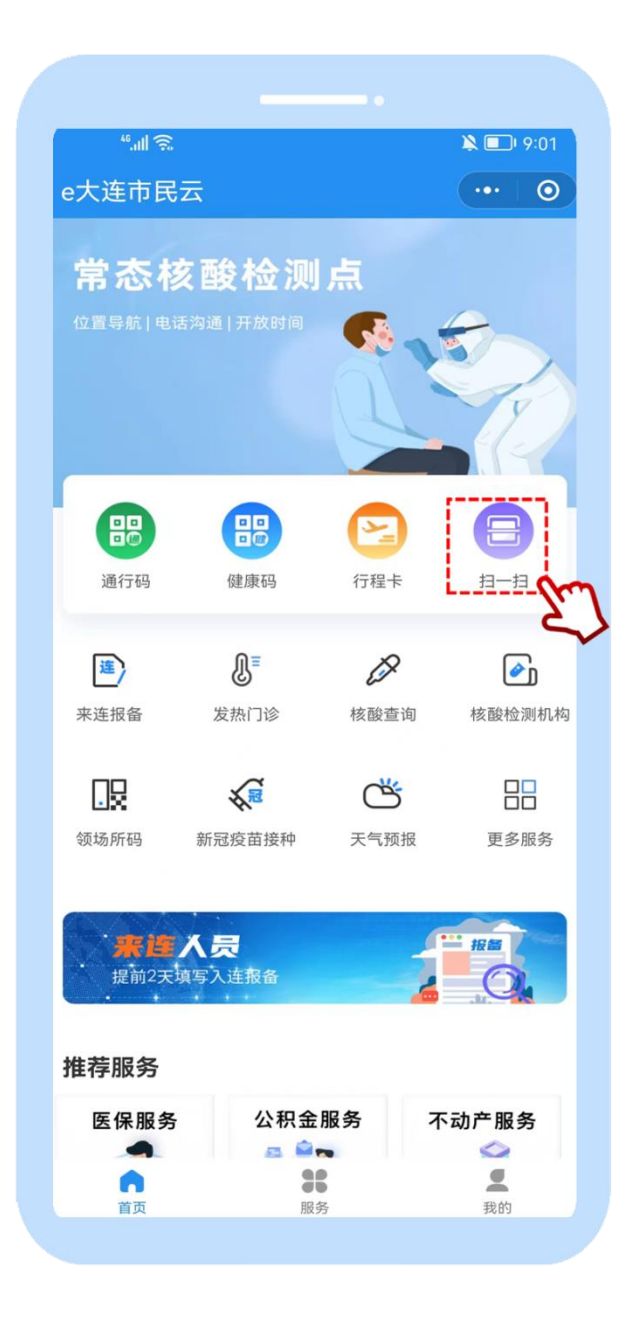

03 扫描线下的"场所码"。

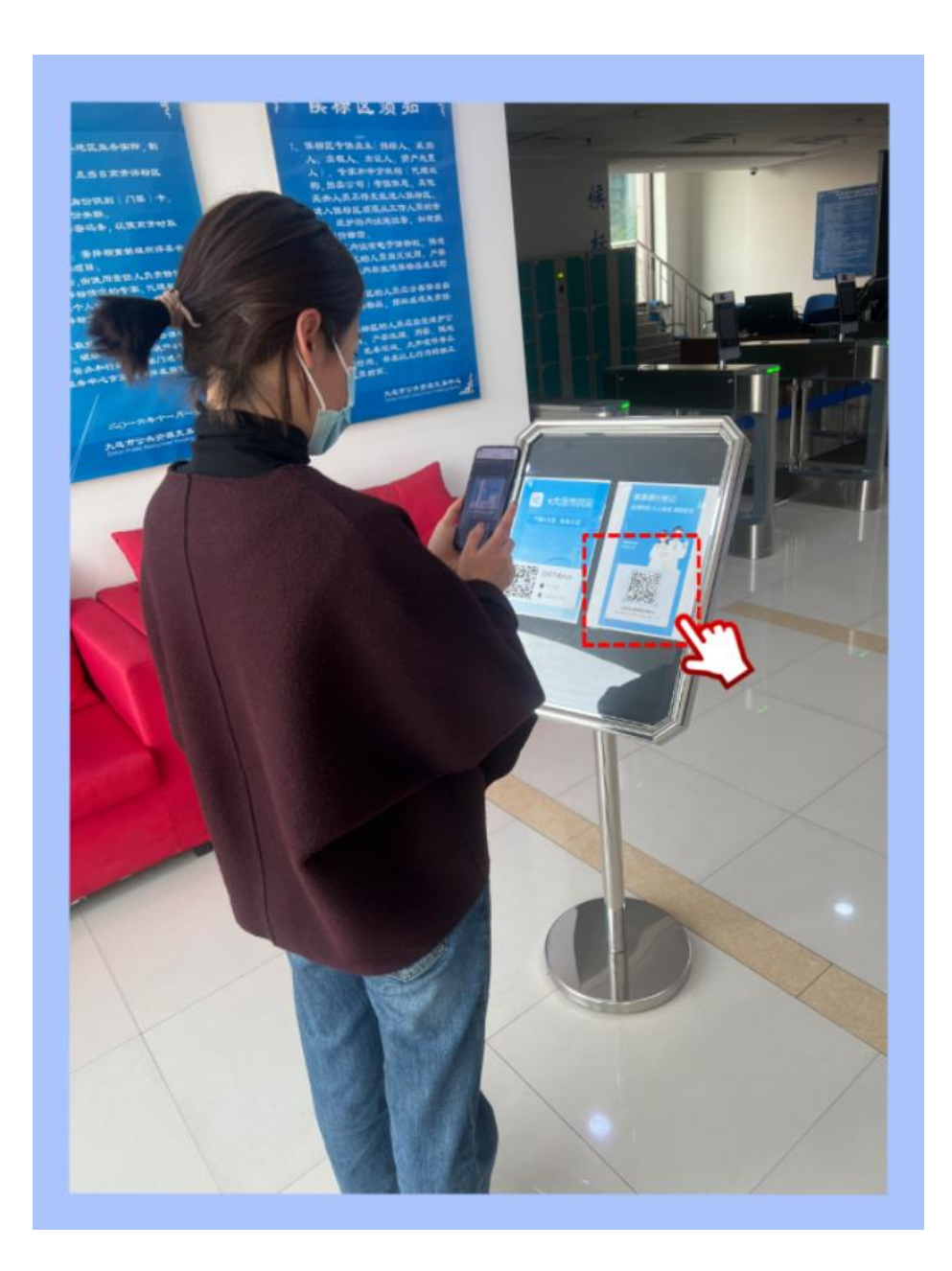